## guick guide

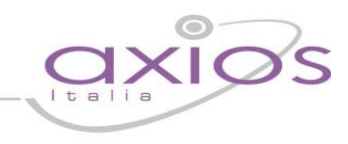

#### Come risolvere il problema dell'antivirus (qualora ci fossero problemi ad accedere ad Axios)

La seguente è solo una guida rapida per aiutare gli utenti, Axios non risponde degli eventuali malfunzionamenti di programmi non propri e non fornisce assistenza su programmi non propri.

Tutti i nomi ed i marchi distintivi sono proprietà delle relative case produttrici

### AVG

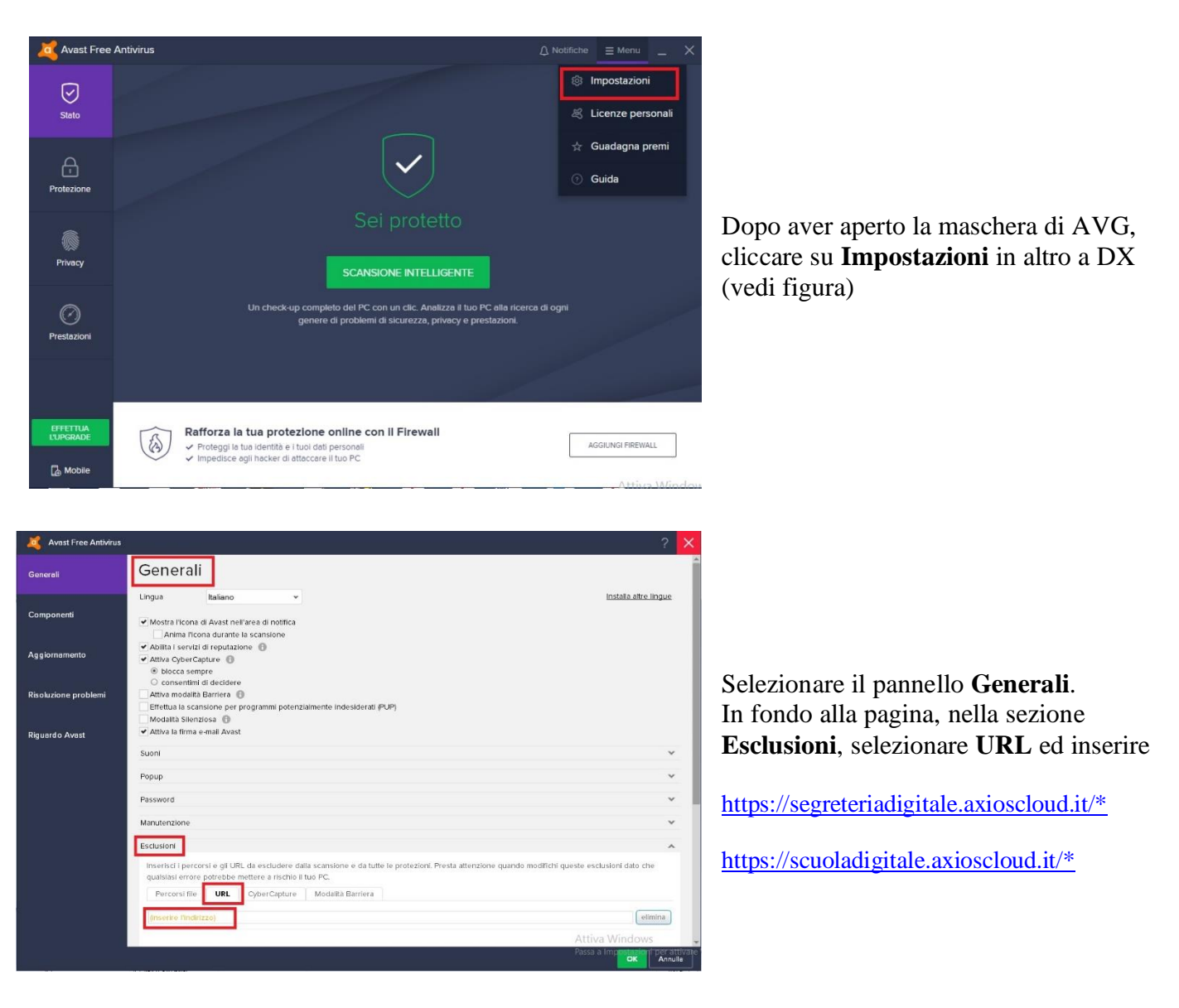

# guick guide

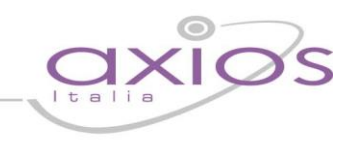

#### Norton

Le seguenti istruzioni sono state prese direttamente dal sito del produttore

- Avviare Norton.
  Se viene visualizzata la finestra My Norton accanto a Sicurezza del dispositivo, fare clic su Apri.
- 2. Fare clic su **Impostazioni**.
- 3. Nella finestra **Impostazioni**, fare clic su **Antivirus**.
- 4. Nella scheda Scansioni e rischi, accanto a Firme da escludere da tutte le rilevazioni, fare clic su Configura.
- 5. Nella finestra Esclusioni firme, fare clic su Aggiungi.
- 6. Nella finestra **Rischi per la sicurezza** in **Elenco dei rischi per la sicurezza**, selezionare la firma che si desidera escludere dalla scansione.

https://segreteriadigitale.axioscloud.it/\* https://scuoladigitale.axioscloud.it/\*

- 7. Per ulteriori informazioni sulla firma selezionata, fare clic su **Dettagli rischio**. Se si desidera escluderla comunque, fare clic su **Aggiungi**.
- 8. Fare clic su **Applica**, quindi su **OK**.
- 9. Fare clic su Chiudi.

# guick guide

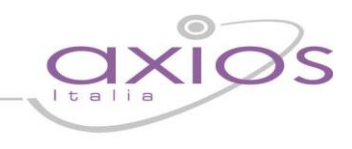

### Avira (Webguard)

Le seguenti istruzioni sono state prese direttamente dal blog del sito del produttore

AntiVir WebGuard protegge dai contenuti web minacciosi appartenenti alla categoria phishing e malware. Se tuttavia si desidera aprire un sito web bloccato e si è sicuri al 100% che non contenga contenuti dannosi, è possibile una delle seguenti opzioni:

#### 1. Definizione di eccezioni per siti Web

Per definire gli URL omessi in WebGuard con la relativa opzione, è possibile escludere esplicitamente un sito Web dai controlli effettuati da WebGuard Facendo clic su OK la configurazione viene salvata e conclusa.

Quindi solo alcuni siti Web non saranno più controllati da WebGuard. I download di file dannosi verranno come sempre notificati e bloccati.

- Aprire il programma AntiVir dalla relativa icona sul desktop
- Fare clic su *Extra :: Configurazione*
- Attivare in alto a sinistra la Modalità esperti
- Fare clic su WebGuard :: Ricerca :: Eccezioni
- Inserire

https://segreteriadigitale.axioscloud.it/\* https://scuoladigitale.axioscloud.it/\*